# **STRONG** | androidtv

## **2KTV-STICK LEAP-UNA**

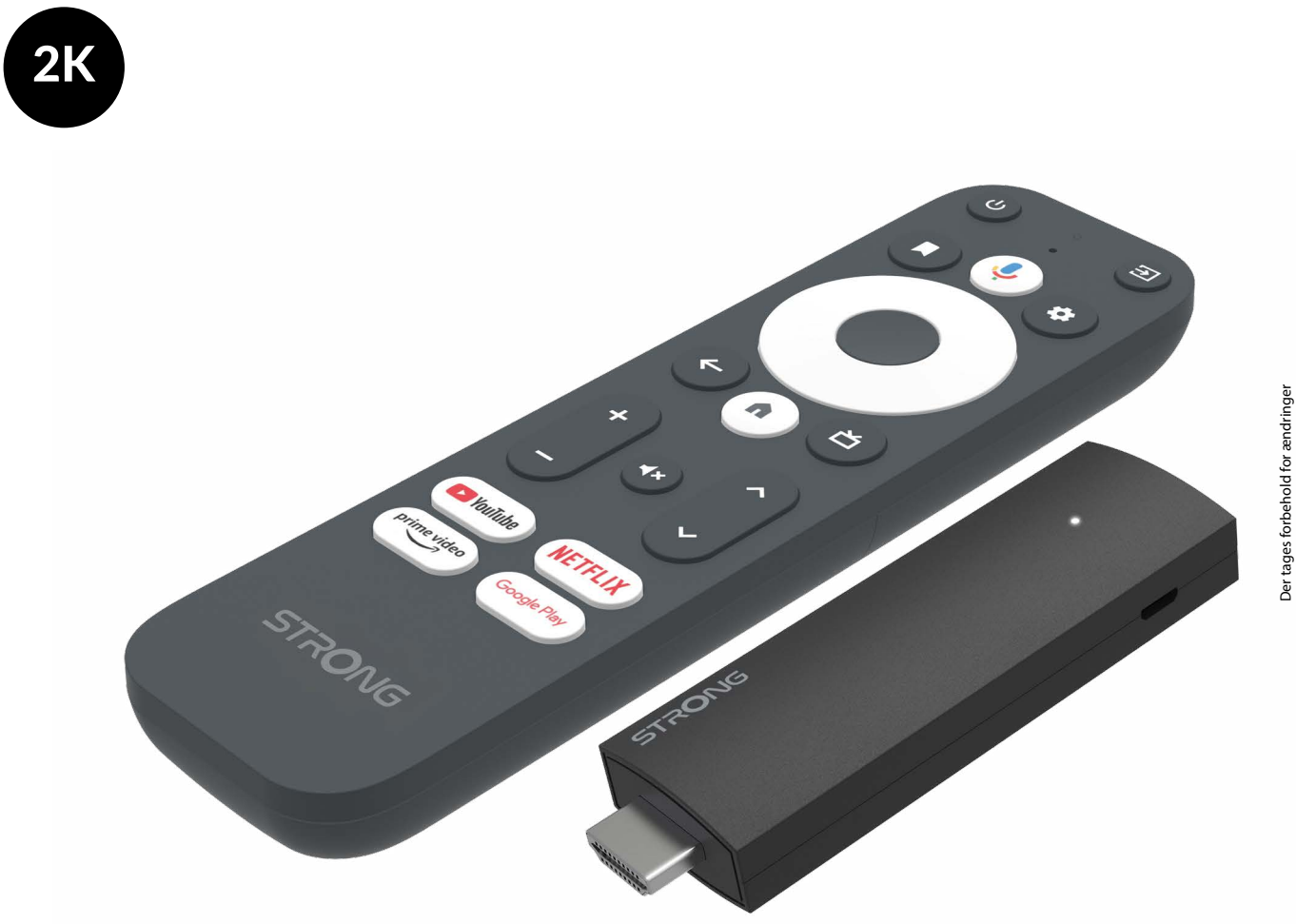

Brugermanual

www.strong-eu.com

## SERVICE CENTER

| support_at@strong-eu.com<br>0820 400 150<br>(€ 0,12/Min. österr. Festnetz) | HU 🚖                                                                                                    | <pre>support_hu@strong-eu.com +36 1 445 26 10</pre>                                                                                                    |
|----------------------------------------------------------------------------|----------------------------------------------------------------------------------------------------|----------------------------------------------------------------------------------------------------|
| support_bg@strong-eu.com                                                   | IT 📩                                                                                                    | support_it@strong-eu.com                                                                                                    |
| +359 32 634451                                                             | NL 📐                                                                                                    | support_nl@strong-eu.com                                                                                                    |
| support_cz@strong-eu.com<br>844 44 44 90                                   | PL 🚖                                                                                                    | support_pl@strong-eu.com                                                                                                    |
| support_de@strong-eu.com                                                   |                                                                                                    | 001702017                                                                                                    |
| (Gebührenfrei)                                                             |                                                                                                    | support_pt@strong-eu.com<br>+351 2 100 06 125                                                                                                    |
| support_dk@strong-eu.com                                                   |                                                                                                    | support_sk@strong-eu.com                                                                                                    |
| support_es@strong-eu.com                                                   | SK 🖾                                                                                                    | 0850 15 05 50                                                                                                    |
| <b>*</b> +34 91 119 61 76                                                  | SL 🕿                                                                                                    | +386 1 828 08 58                                                                                                    |
| support_fr@strong-eu.com                                                   |                                                                                                    | support ua@strong-eu.com                                                                                                    |
| +385 1 344 57 66                                                           |                                                                                                    | +380 (44) 238 61 50                                                                                                    |
|                                                                            | support_at@strong-eu.com           0820 400 150           0820 400 150           (c 0,12/Min. österr. Festnetz)           support_bg@strong-eu.com           support_cc@strong-eu.com           support_de@strong-eu.com           support_de@strong-eu.com           support_de@strong-eu.com           support_de@strong-eu.com           support_de@strong-eu.com           support_ds@strong-eu.com           support_ses@strong-eu.com           support_fr@strong-eu.com           support_fr@strong-eu.com           support_fr@strong-eu.com | support_at@strong-eu.com<br>0820 400 150<br>(¢ 0,12/Min. österr. Festnetz)IIIIIIsupport_bg@strong-eu.com<br>359 32 634451IIIIIIIIINLIIIIIIIIIIIIsupport_cc@strong-eu.com<br>844 44 49 0IIIIIIIIIsupport_cc@strong-eu.com<br>0800 7788 787<br>(Gebührenfrei)IIIIIIIIIsupport_de@strong-eu.com<br>0800 7788 787IIIIIIIIIIIIsupport_de@strong-eu.com<br>0800 7788 787IIIIIIIIIIIIIIIIIIIIIIIIIIIIIIIIIIIIII |

Leveret af STRONG Austria Repræsenteret af STRONG Ges.m.b.H. Teinfaltstraße 8/4.Stock, A-1010 Wien, Østrig E-mail: support\_at@strong-eu.com

#### www.strong-eu.com

#### LICENSER

Dette produkt indeholder et eller flere programmer, der er beskyttet i henhold til internationale og amerikanske love om ophavsret som upublicerede værker.

De er fortrolige og ejet af **Dolby Laboratories**. Deres reproduktion eller offentliggørelse, helt eller delvist, eller produktion af afledte værker deraf uden udtrykkelig tilladelse fra Dolby Laboratories er forbudt. Copyright 2003-2009 af Dolby Laboratories. Alle rettigheder forbeholdes.

#### FORENKLET EU-OVERENSSTEMMELSESERKLÆRING

Hermed erklærer STRONG, at enheden LEAP-UNA er i overensstemmelse med direktiv 2014/53/EU.

Den fulde tekst til EU-overensstemmelseserklæringen er tilgængelig på følgende internetadresse: https://eu.strong-eu.com/ downloads/

Der tages forbehold for ændringer. Som følge af kontinuerlig forskning og udvikling af tekniske specifikationer kan design og udseende af produkter ændre sig. Wi-Fi, WPA2, WPA er registrerede varemærker tilhørende Wi-Fi Alliance<sup>®</sup>. Begreberne HDMI, HDMI High-Definition Multimedia Interface, HDMI Trade dress og HDMI-logoerne er varemærker eller registrerede varemærker tilhørende HDMI Licensing Administrator, Inc. Alle andre produktnavne er varemærker eller registrerede varemærker tilhørende deres respektive ejere.

© STRONG 2025. Alle rettigheder forbeholdes.

| INDHOLD                         |    |
|---------------------------------|----|
| 1.0 INDLEDNING                  | 3  |
| 1.1 SIKKERHEDSINSTRUKTIONER     | 3  |
| 1.2 OPBEVARING                  | 4  |
| 1.3 PAKKENS INDHOLD             | 4  |
| 2.0 TV STICK PANEL              | 4  |
| 2.1 PANEL                       | 4  |
| 2.2 FJERNBETJENING              | 5  |
| 2.3 INSTALLATION AF BATTERIERNE | 6  |
| 3.0 TILSLUTNINGSGUIDE           | 6  |
| 4.0 OPSÆTNING AF DIN ENHED      | 7  |
| 5.0 INDSTILLINGER               | 12 |
| 6.0 ENHEDER PRÆFERENCE          | 14 |
| 7.0 GOOGLE CAST                 | 14 |
| 8.0 FJERNBETJENING OG TILBEHØR  | 15 |
| 9.0 OM                          | 15 |
| 10.0 DOWNLOADING AF APPS        | 16 |
| 11.0 GOOGLE ASSISTANT           | 16 |
| 12.0 ENKEL FEJLFINDING          | 17 |
| 13.0 TEKNISKE SPECIFIKATIONER   | 18 |

### **1.0 INDLEDNING**

Tak fordi du valgte 2K TV Stick fra STRONG. Den er produceret med den seneste nye teknologi og byder på omfattende underholdning og stor alsidighed. Vi ønsker dig mange timers nye fantastiske oplevelser med at udforske Android-verdenen!

### **1.1 SIKKERHEDSINSTRUKTIONER**

Læs alle instruktionerne, før du betjener enheden. Opbevar disse instruktioner godt til senere brug.

- Brug kun tilbehør/tilbehør specificeret eller leveret af producenten (såsom den eksklusive forsyningsadapter, batteri osv.).
- Se venligst oplysningerne på produktets kabinet for elektriske og sikkerhedsmæssige oplysninger, før du installerer eller betjener apparatet.
- For at reducere risikoen for brand eller elektrisk stød må dette apparat ikke udsættes for regn eller fugt.
- Ventilationen må ikke hæmmes ved at dække ventilationsåbningerne til med genstande, såsom avispapir, duge, gardiner osv.
- Apparatet må ikke udsættes for dryp eller sprøjt, og der må ikke placeres genstande fyldt med væske, såsom vaser, på apparatet.
- Dette mærke angiver en risiko for elektrisk stød.
- For at forhindre personskade skal dette apparat fastgøres sikkert til gulvet/væggen i overensstemmelse med installationsvejledningen.
- Fare for eksplosion, hvis batteriet udskiftes forkert. Udskift kun med samme eller tilsvarende typer.
- Batteriet (batteri eller batterier eller batteripakke) må ikke udsættes for overdreven varme såsom solskin, ild eller lignende.
- For højt lydtryk fra høretelefoner og hovedtelefoner kan forårsage høretab.
- At lytte til musik ved høje lydstyrker og i længere tid kan skade ens hørelse.
- For at mindske risikoen for høreskader bør man sænke lydstyrken til et sikkert, behageligt niveau og reducere mængden af lyttetid ved høje niveauer.
- Netstikket eller apparatets kobling bruges som frakoblingsenhed, den skal forblive let at betjene. Når den ikke er i brug og under bevægelse, skal du passe på strømledningssættet, f.eks. binde strømledningssættet sammen med kabelbinder eller lignende. Den skal være fri for skarpe kanter eller lignende, som kan forårsage slid på netledningen. Når den tages i brug igen, skal du sørge for, at netledningen ikke er beskadiget. Fraværet af en lysindikation på apparatet betyder ikke, at det er fuldstændig afbrudt fra lysnettet. For at afbryde apparatet fuldstændigt, skal netstikket trækkes ud.
- Opmærksomheden skal henledes på miljøaspekterne ved bortskaffelse af batterier.
- Ingen kilder med åben ild, såsom tændte stearinlys, bør placeres på apparatet.
- For at forhindre spredning af ild skal du altid holde stearinlys eller anden åben ild væk fra dette produkt.
- Udstyr med dette symbol er et klasse II eller dobbeltisoleret elektrisk apparat. Den er designet på en sådan måde, at den ikke kræver en sikkerhedsforbindelse til elektrisk jord.

#### Forholdsregler

Forsøg aldrig at åbne enheden. Det er farligt at røre ved indersiden af enheden på grund af høje spændinger og mulige elektriske farer. Åbning af enheden vil ugyldiggøre produktets garanti. Overlad al vedligeholdelse eller service til kvalificeret personale. Når du tilslutter kabler, skal du sørge for, at enheden er afbrudt fra netspændingen. Vent et par sekunder, efter du har slukket for enheden, før du flytter enheden eller afbryder noget udstyr.

Det er en nødvendighed, at du kun bruger en godkendt forlænger og kompatible ledninger, der er egnet til det installerede udstyrs elforbrug. Sørg for, at den elektriske strømforsyning svarer til spændingen på den elektriske identifikationsplade på bagsiden af enheden.

A Risiko for eksplosion, hvis batteriet udskiftes med en forkert type.

Bortskaffelse af et batteri i ilden eller en varm ovn, eller mekanisk knusning eller skæring af et batteri kan resultere i en eksplosion. Hvis et batteri efterlades i omgivelser med ekstrem høj temperatur, kan det resultere i en eksplosion eller lækage af brændbar væske eller gas. Et batteri udsat for ekstremt lavt lufttryk kan resultere i en eksplosion eller lækage af brændbar væske eller gas.

#### Driftsmiljø

Installer ikke dette udstyr i et lukket rum, såsom en reol eller lignende enhed.

Brug ikke apparatet i nærheden af fugtige og kolde områder, beskyt apparatet mod overophedning.

Holdes væk fra direkte sollys. Brug ikke sættet i nærheden af et støvsted.

Placer ikke stearinlys i nærheden af åbningsområdet, for at undgå at brændbare fremmedlegemer trænger ind i enheden.

#### WEEE-direktivet

Korrekt bortskaffelse af dette produkt. Denne mærkning angiver, at dette produkt ikke må bortskaffes sammen med andet kunner hulig skade på miljøet eller menneskers sundhed fra ukontrolleret

affaldsbortskaffelse, genbrug det ansvarligt for at fremme bæredygtig genbrug af materielle ressourcer. For at returnere din brugte enhed skal du bruge retur- og indsamlingssystemerne eller kontakte forhandleren, hvor produktet er købt. De kan

tage dette produkt til miljøsikker genbrug.

### **1.2 OPBEVARING**

Din enhed er blevet omhyggeligt kontrolleret og pakket inden forsendelse. Når du pakker den ud, skal du sørge for, at alle delene er inkluderet, og hold emballagen væk fra børn. Vi anbefaler, at du opbevarer kartonen i garantiperioden for at holde din enhed perfekt beskyttet i tilfælde af reparation eller garanti.

#### Opsætning af udstyr

Følg venligst instruktionerne nedenfor:

Denne brugervejledning giver komplette instruktioner til installation og brug af dette produkt. Symbolerne vil fungere som følger:

| ADVARSEL: | Angiver advarselsoplysninger.                                    |
|-----------|------------------------------------------------------------------|
| NOTE:     | Angiver enhver anden yderligere vigtig eller nyttig information. |
| MENU      | Repræsenterer en knap på fjernbetjeningen eller produktet.       |
| Flyt til  | Repræsenterer et menupunkt i et vindue.                          |
|           |                                                                  |

### **1.3 PAKKENS INDHOLD**

- 1x Android TV Stick 1x stemmeaktiveret fjernbetjening 1x Power USB Adapter 5V / 1A 1x HDMI forlængerkabel 2 x AAA batterier 1x Installationsvejledning
- ADVARSEL: Batterierne må ikke genoplades, skilles ad, kortsluttes elektrisk, blandes eller bruges sammen med andre typer batterier. Hvis der skal bruges genopladelige akkumulatorer i stedet for batterier (f.eks. NiMH), anbefaler vi at bruge typer med lav selvafladning for at sikre langtidsbetjening af din fjernbetjening.
- **NOTE:** Brug kun den originale USB-strømadapter på 1 Ampere. Andre adaptere bruger kun 0,5 Ampere, hvilket er nogle ikke nok til at levere denne Google TV Stick.

### 2.0 TV STICK PANEL

2.1 PANEL

Fig. 1

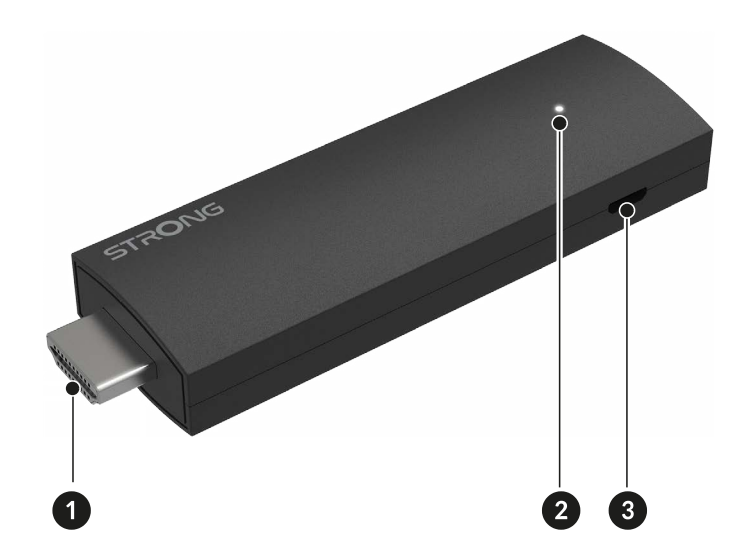

1. HDMI 2. LED 3. Mikro USB-port

### **2.2 FJERNBETJENING**

· 2 ს **^** 1 4 3 \$ 5 6 ÷ 凶 8 7 9 10 ⊀× ·11 12 13 -14 ▶ YouTube NETFLIX prime video -16 15 Google Play STRONG

| 1.                     | Tryk på for at tænde for tv'et/TV STICK eller standby.                            |
|------------------------|-----------------------------------------------------------------------------------|
| 2. 🗭                   | Vælg inputkildetilstand.                                                          |
| 3.                     | Åbn redigeringsfunktionen på startskærmen.                                        |
| 4. <b>9</b>            | Tryk for at aktivere stemmestyringsfunktionen*.                                   |
| 5. 🍄                   | Tryk på for at få adgang til TV-indstillingerne.                                  |
| 6. ▲▼◀▶OK              | Naviger i menuen. Bekræft valget.                                                 |
| 7. <b>←</b>            | Tryk for at gå tilbage til tidligere set kanal. I menu: Tilbage til forrige menu. |
| 8. 🏚                   | Indtast hjemmeskrivebordet.                                                       |
| 9. 亡                   | Opkaldsguide/kanalliste i nogle tv-applikationer.                                 |
| 10. <b>VOL +/-</b>     | Juster lydstyrken op eller ned.                                                   |
| 11 🗭                   | Tryk for at slå lyden fra eller genoprette lydstyrken.                            |
| 12. 🔺 🔻                | Skift programmer op eller ned.                                                    |
| 13. <b>YouTube</b>     | Tryk for direkte adgang til YouTube.                                              |
| 14. NETFLIX            | Tryk for direkte adgang til Netflix**                                             |
| 15. <b>prime video</b> | Tryk for direkte adgang til prime video***.                                       |
| 16. Google Play        | Tryk for direkte adgang til Google Play                                           |
|                        |                                                                                   |

\*Stemmestyring og nogle andre funktioner kunne kun fungere, når denne RCU er parret med dit TV.

\*\* Medlemskab er ikke inkluderet. Netflix er tilgængeligt i udvalgte lande. Streaming af Netflix kræver oprettelse af en konto. Bredbåndsinternet påkrævet. Se www.netflix.com/TermsOfUse for detaljer.

\*\*\* Medlemskab er ikke inkluderet. Prime er tilgængelig i udvalgte lande. Streaming af prime video kræver oprettelse af en konto. Bredbåndsinternet påkrævet. Se www.primevideo.com for detaljer.

Fig. 2

### **2.3 INSTALLATION AF BATTERIERNE**

Åbn dækslet på fjernbetjeningen, og sæt 2x AAA-batterier i rummet. Den korrekte placering af batteriernes polardiagram er vist inde i batterirummet.

1. Åbn dækslet. 2. Indsæt batterierne. 3. Luk låget.

ADVARSEL: Batterierne må ikke genoplades, skilles ad, kortsluttes elektrisk, blandes eller bruges sammen med andre typer batterier.

### **3.0 TILSLUTNINGSGUIDE**

Se diagrammet nedenfor for at tilslutte din Android TV Stick til TV'et.

**NOTE:** Før du går i gang, skal du slukke for alle enheder, der skal tilsluttes.

V
IA

Tilslut TV-stikket til dit fjernsyn på den ledige HDMI-port. Tilslut den ene ende af Micro USB-kablet til LEAP-UNA micro power entree. Den anden ende af dette kabel til USB-strømadapter. Sæt nu USB-strømadapteren i stikkontakten.

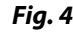

Fig. 3

### 4.0 OPSÆTNING AF DIN ENHED

Du kan tænde for dit tv, efter korrekt tilslutning er udført i trin 3 ovenfor.

Vælg på tv'et HDMI-entréporten, hvor denne tv-stick er indsat. Vent, indtil menuen vises på skærmen. For at kunne bruge Bluetooth-fjernbetjeningen og Google Assistant skal du først parre fjernbetjeningen med din TV Stick. Tryk på knappen TILBAGE & HJEM på samme tid i 3 sekunder, indtil LED'en på fjernbetjeningen blinker. Parringen starter nu, og hvis den lykkes, vil den automatisk gå til næste trin i installationsguiden.

Følg venligst parringsinstruktionerne på skærmen.

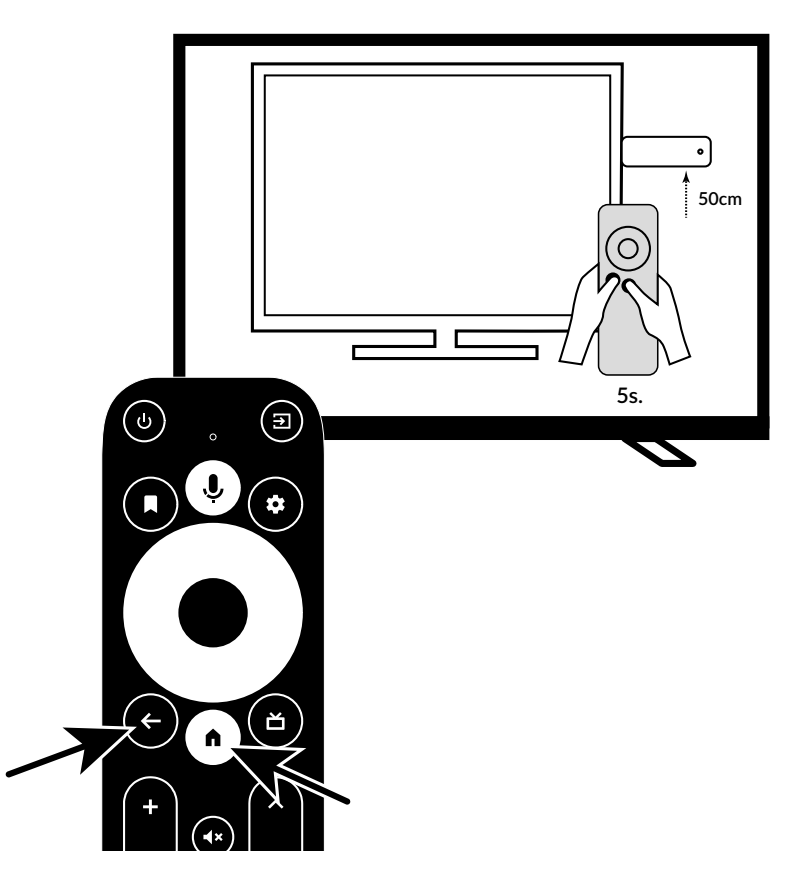

#### Trin 1: Sprog

Vælg dit foretrukne sprog på velkomstsiden.

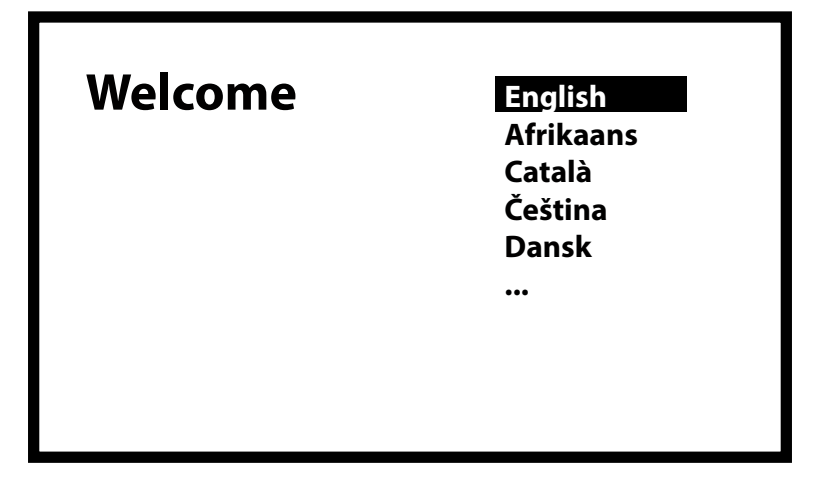

#### Trin 2: Konfigurer hurtigt Google-konto

Vælg, om du vil overføre din Google-konto fra din Android-telefon eller konfigurere den manuelt i denne menu.

Følg instruktionerne på din telefon ved at vælge Fortsæt.

Vælg Spring over for at fortsætte i denne menu på tv-skærmen.

### Quickly set up your TV with tour Android phone? You can easily transfer your Android phone's Wi-Fi network and Google Account to your TV

#### **Trin 3: Konfigurer Wi-Fi-netværk** Vælg dit Wi-Fi-netværk.

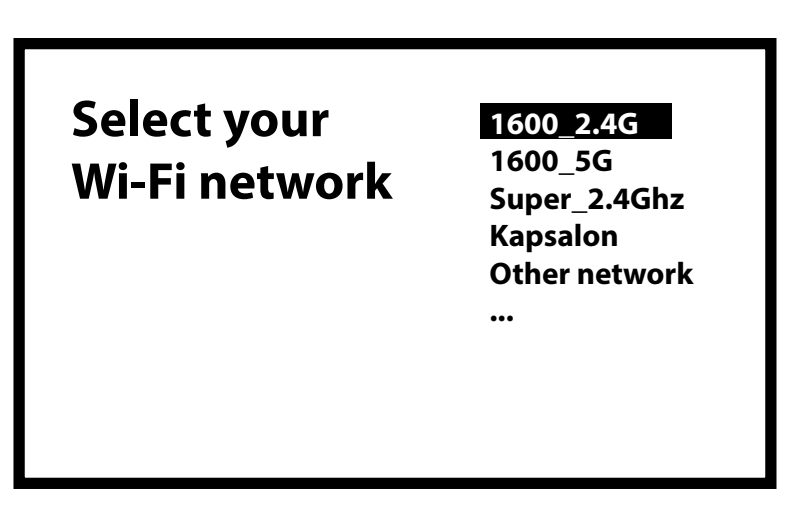

#### Trin 4: Wi-Fi-adgangskode

Indtast adgangskoden fra dit Wi-Fi-netværk. Vælg √ for at bekræfte og fortsætte

**NOTE:** Routere med Wi-Fi 6- og WPA3-sikkerhed understøttes ikke.

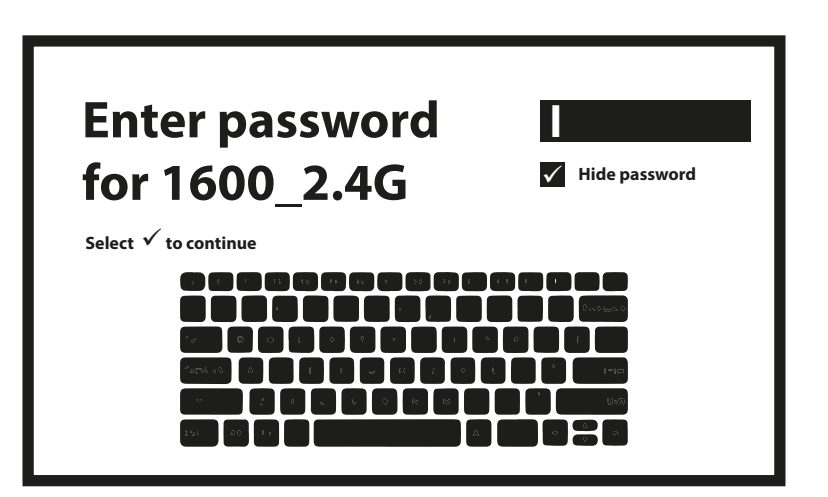

Trin 5: Google-konto Log ind med din Google-konto.

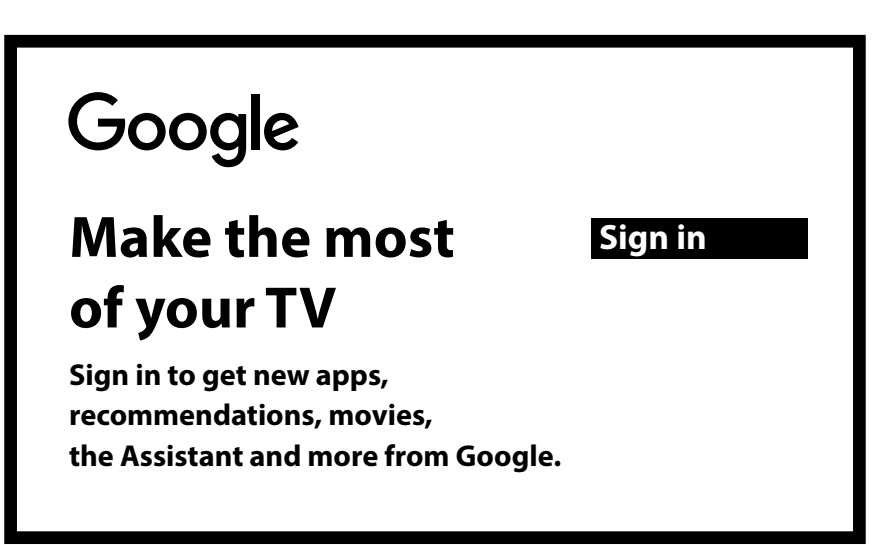

Indtast først din konto og bekræft ved at trykke på pilen ( $\rightarrow$ ). I det andet trin skal du indtaste adgangskoden til denne konto og bekræfte.

| Google                             |  |
|------------------------------------|--|
| Sign in<br>use your google account |  |
| Email or phone                     |  |
| Forgot your email?                 |  |

Trin 6: Servicevilkår og privatlivspolitik

Læs og accepter servicevilkårene og privatlivspolitikken.

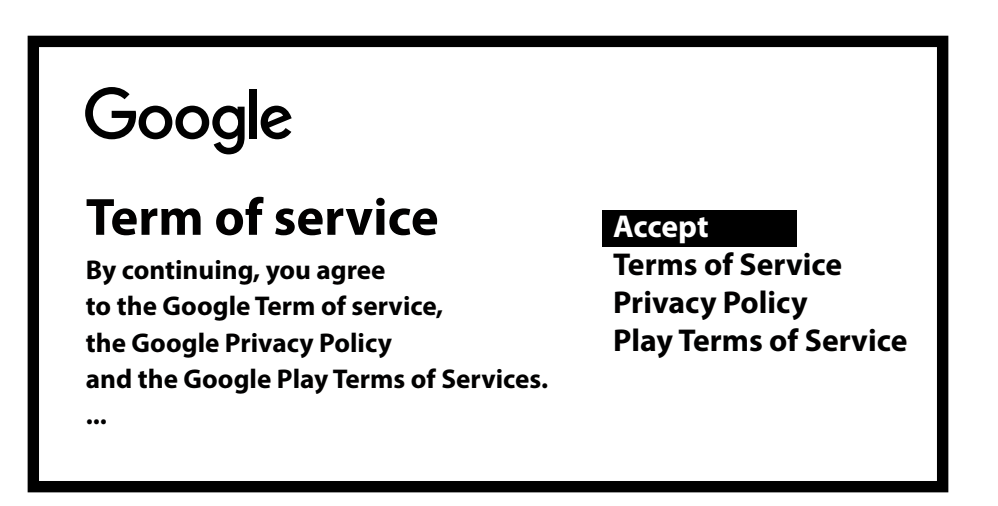

#### Trin 7: Diagnostiske rapportindstillinger

Vælg, om du vil tillade, at din TV STICK sender automatiske diagnose- og brugsdata til Google.

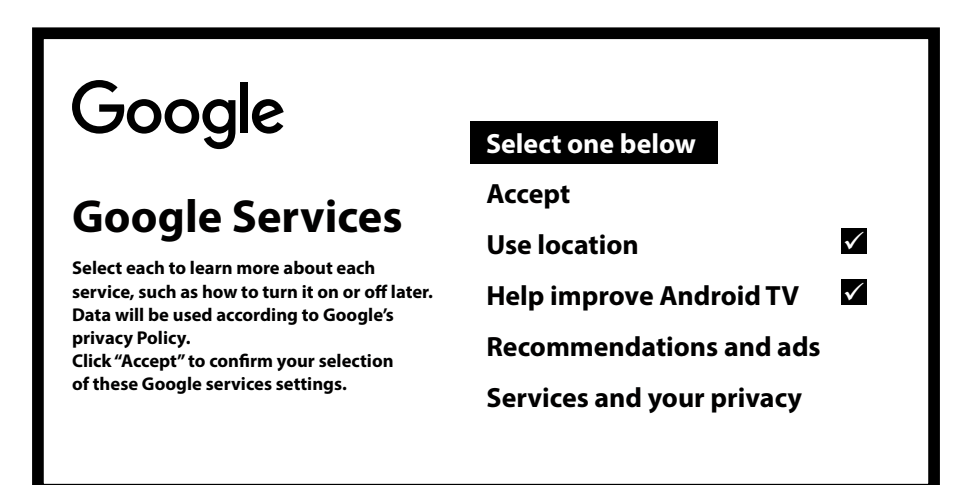

#### Trin 8: Mød din Google Assistant

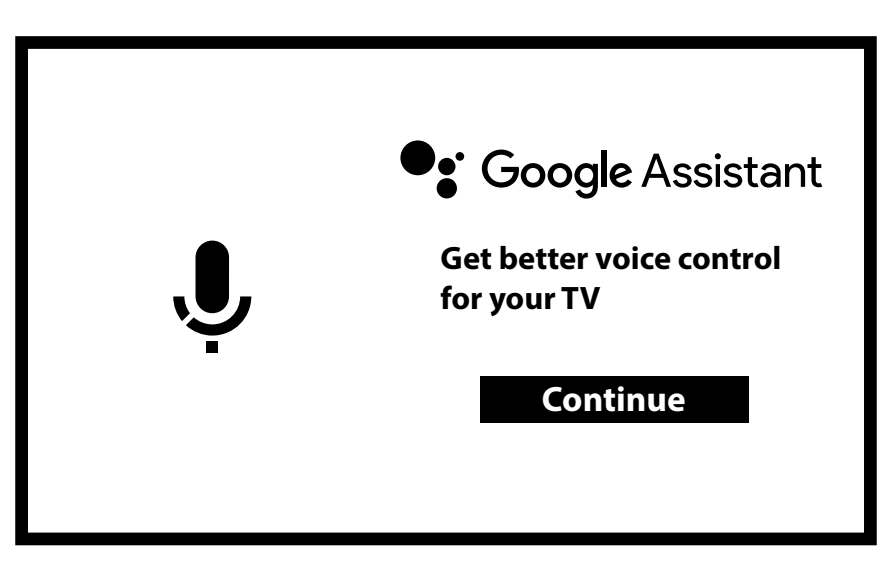

Slå Google Assistant-funktionerne til for at aktivere denne funktionalitet på din fjernbetjening.

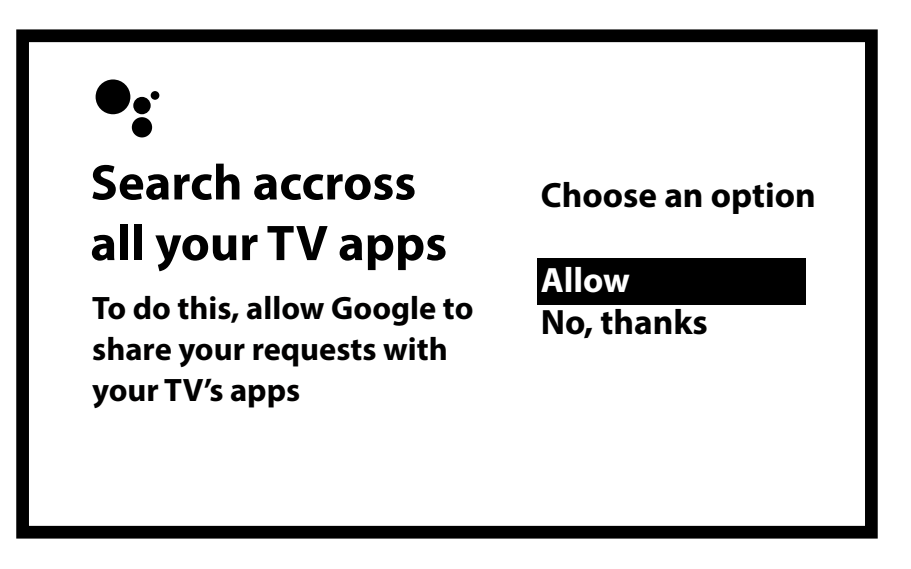

#### Trin 9: Velkommen til Android TV

En gennemgang af funktionerne på din enhed. Tryk på OK for næste side.

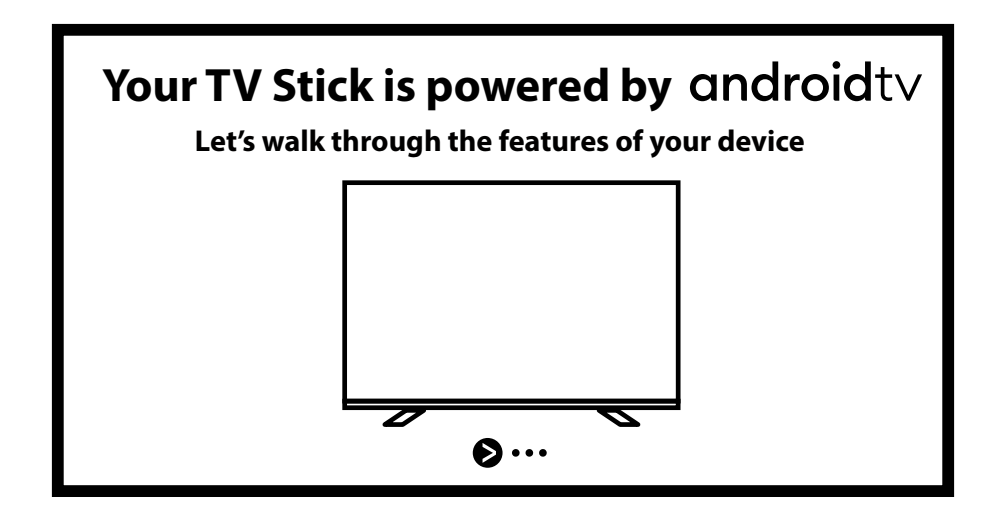

#### Trin 10: Styring af lydstyrke gennem CEC-funktion

Dette trin giver dig mulighed for at konfigurere lydstyrkekontrol for andre tilsluttede enheder, såsom dit TV, soundbar eller forstærker, ved hjælp af denne Android-fjernbetjening. Styringen sendes via HDMI-porten ved hjælp af CEC-protokollen. For at bruge denne funktion skal du sikre dig, at CEC-funktionen er aktiveret på den tilsluttede enhed.

**NOTE:** Denne opsætning kan også udføres senere. For at begynde at bruge din tv-stick med det samme, skal du vælge "Ikke nu".

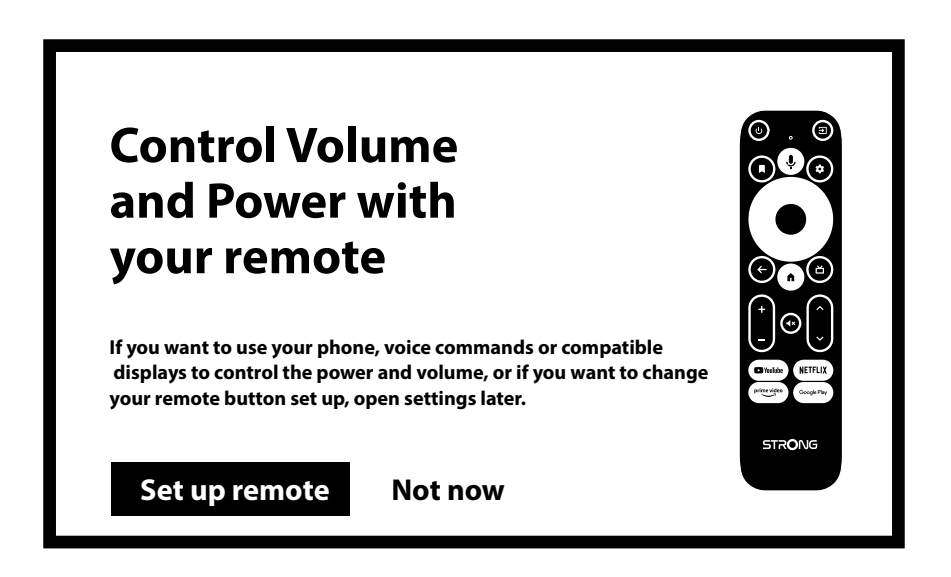

Du er klar til at begynde, da hjemmesiden åbnes.

| • Search <u>Home</u> Apps                                                                                              | 🏚 2:01 PM |
|----------------------------------------------------------------------------------------------------|-----------|
| Favourite apps                                                                                                    |           |
| Netflix                                                                                                    |           |
| Customise your home screen         Choose the channels that you'd like to see         content from on your home screen | )         |

### **5.0 INDSTILLINGER**

Tryk på indstillingsknappen for at åbne menuen Indstillinger.

Vælg Indstillinger for at kontrollere enhedsoplysningerne, tilføje/fjerne konti og foretage ændringer i systemindstillingerne.

| • Search Home <u>Apps</u>                                                                                                    | Settings                                                                                |
|----------------------------------------------------------------------------------------------------|-----------------------------------------------------------------------------------------|
| Installed apps                                                                                                    | Suggestions Set your device name General settings                                       |
| Find more apps and games<br>Browse apps for streaming video, watching live<br>sports, listening to music, playing games and more<br>on the Google Play Store | <ul> <li>Network &amp; Internet</li> <li>Account &amp; sign-in</li> <li>Apps</li> </ul> |
|                                                                                                    | Device Preferences                                                                      |

#### Wi-Fi-indstillinger

Under Netværks- og internetindstillinger skal du vælge og aktivere Wi-Fi for at oprette forbindelse til netværket. Når enheden scanner og viser nærliggende Wi-Fi-netværk, skal du vælge det relevante netværksnavn, om nødvendigt indsætte adgangskoden og vælge Opret forbindelse.

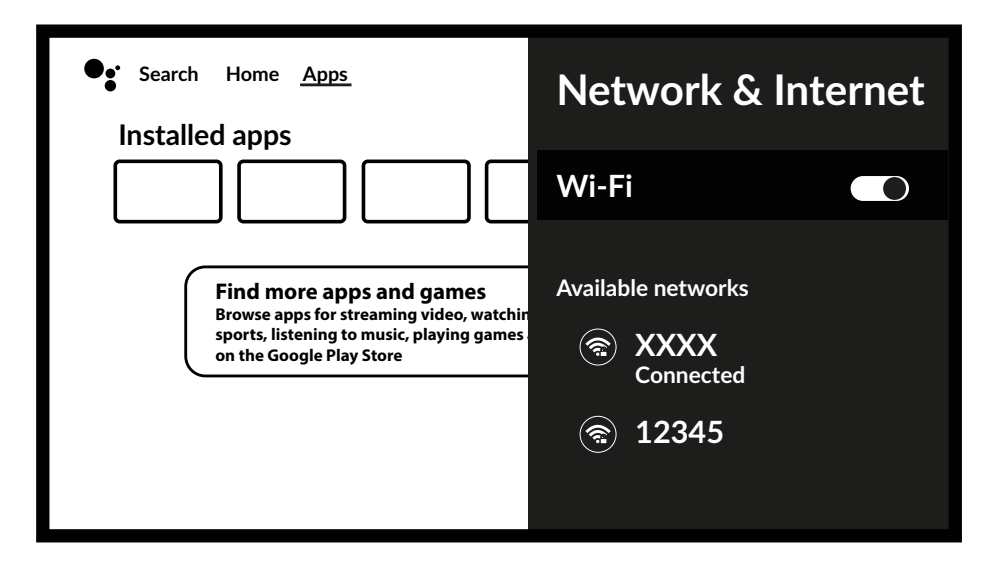

#### Konto og login

Her kan du ændre eller kontrollere din Google-konto og adgangskode. Du kan også tilføje konti til andre brugere for at oprette deres personlige favoritadgang.

#### Tilføjelse af konti

For nye Google-brugere: Tilmeld dig en ny Google-konto ved hjælp af tv'et for lettere login og betalingssikkerhed. Tilføj en konto eller skift konto under Konti i menuen Indstillinger.

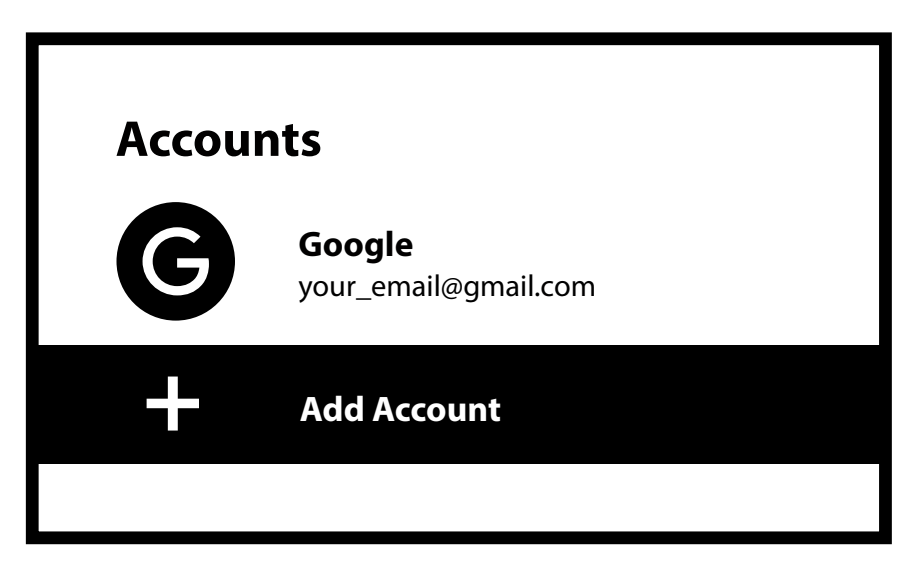

#### Apps

Denne menu giver dig overvågning og et overblik over dine installerede applikationer. Se de nyligt brugte apps, se tilladelser for disse apps. Reset et program, hvis det ikke fungerer som forventet for at genstarte. Fjerner apps, hvis der ikke længere er interesse for at bruge denne app for at spare hukommelsesplads.

### **6.0 ENHEDER PRÆFERENCE**

Dette er hovedmenuen, du kan vælge for at konfigurere eller ændre indstillinger såsom: Tid og dato, Sprog, Tastatur, Skærm og lyd, Pauseskærm, Google Cast-funktioner, Energisparer og placering.

#### Dato og tid

Vælg den tidszone, hvor du bruger denne enhed, for at matche den lokale tid. Du kan også vælge tidsformatet: 12-timers eller 24-timers ur.

#### Sprogindstillinger

Vælg Sprog under Indstillinger > System for at ændre det tidligere indstillede sprog.

#### Tastatur

Hvis du kan lide at bruge andre typer tastaturlayout, skal du her vælge den type, du kan lide.

#### Display & lyd

| Vælg under denne menu:         |                                                                              |
|--------------------------------|------------------------------------------------------------------------------|
| Skærm > Skærmopløsning         | for at ændre opløsning, farverum og HDR-politik.                             |
| Display > Skærmposition for    | at ændre størrelse ved at zoome ind eller ud.                                |
| CEC kontrol > CEC kontakt      | for at lade tv'et styre tilsluttet enhed.                                    |
| CEC-kontrol > Lydstyrkekontrol | for at tillade lydstyrkekontrol af TV eller tilsluttet enhed.                |
| CEC-kontrol > Autosprog        | for at lade synkronisere menusprog for tilsluttet enhed.                     |
| System lyd                     | Vælg fra eller til kliklyden, når du trykker på knappen på fjernbetjeningen. |

De avancerede lydindstillinger giver dig mulighed for at vælge det lydformat, der leveres af det valgte program. Du kan enten beholde den indstillet til Auto eller vælge FRA for kun at bruge PCM-lydformatet (stereo).

#### Startskærm

| Vælg under denne menu: |                                                              |
|------------------------|--------------------------------------------------------------|
| Tilpas kanaler         | Vælg, hvilke apps du kan lide vises på startskærmen.         |
| Video forhåndsvisning  | for at vise videoeksempler fra udvalgte apps.                |
| Lydforhåndsvisning     | for at høre forhåndsvisninger af lyd fra udvalgte apps.      |
| Opdage                 | muligheder for at vise muligheder for at opdage og tilpasse. |
| Apps                   | for at bestille placeringen af apps vist på startskærmen.    |

#### **Google Assistant**

Vælg, om du vil slå Google Assistant-funktionen *til* eller *fra* (se flere detaljer i punkt 9). Hvis appen også understøtter stemmekommandosøgning, kan du også aktivere eller deaktivere denne funktion. Hvis du deaktiverer Assistent-funktionen helt ved at vælge *Fra*, vil mikrofonen på fjernbetjeningen ikke længere være tilgængelig for Assistent-relaterede funktioner.

### 7.0 GOOGLE CAST

Denne enhed har Google Cast indbygget, som giver dig mulighed for at caste indhold fra en Android-telefon eller -tablet til din tv-skærm. Simpelthen for at åbne en Google Cast-kompatibel app på din mobilenhed Naviger til den skærm, du ønsker at caste. For at caste fra Google Chrome skal du klikke på ikonet Indstillinger : placeret i øverste højre hjørne af browseren på din telefon eller tablet, og klik derefter på "Cast".

For at stoppe casting skal du blot vælge dette ikon igen og vælge "Stop casting".

#### **Google Cast**

Under dette menupunkt skal du vælge de meddelelsesindstillinger, du foretrækker. Vælg muligheder: Altid, under casting eller Aldrig.

#### Pauseskærm

Vælg her det valgte tidspunkt, som pauseskærmen skal starte, når der ikke er nogen aktivitet.

#### Energibesparende

Vælg her det valgte tidspunkt for at slukke for displayet, når der ikke er nogen aktivitet overhovedet. Standard er sat til 3 timer. Valgmuligheder: 15 min, 30 min, 1, 3, 4, 8, 12, 24 timer eller aldrig.

#### Beliggenhed

Google bruger din placering til at forbedre ydeevnen og forbedre brugeroplevelsen, mens du bruger apps. Vælg *Placeringsstatus* for at aktivere eller *deaktivere*.

### **8.0 FJERNBETJENING OG TILBEHØR**

Denne menu giver dig mulighed for at tilføje nye Bluetooth-enheder. Som fjernbetjening, tastatur, højttalere.

#### **Bluetooth-parring**

Vælg Tilføj tilbehør, og tryk på OK på fjernbetjeningen for at begynde at søge efter andre Bluetooth-enheder. Hvis der findes enheder, vises de i højre side af menuen. Vælg den enhed, du vil parre, og tryk på OK igen. I nogle tilfælde skal du muligvis indtaste en PIN-kode for at fuldføre parringsprocessen. Følg instruktionerne på skærmen i dette tilfælde.

#### Fjern en Bluetooth-enhed

Vælg den Bluetooth-enhed, du vil fjerne, fra adgangslisten under menuen *Remote & Pairing*. Tryk på *OK* på den valgte enhed for at åbne mulighederne for at fjerne (fjern parring) eller omdøbe enheden. Batteriniveauet for den valgte fjernbetjening vil blive vist.

### 9.0 OM

#### Om

Du kan kontrollere oplysninger om din enhed ved at klikke på *Om* under *Indstillinger* Menuen Enhedspræferencer. Dette skærmbillede viser dig din enheds model, version, firmwareversion og mere. Du kan også opdatere dit system ved at klikke på *Systemopdatering* fra denne menu.

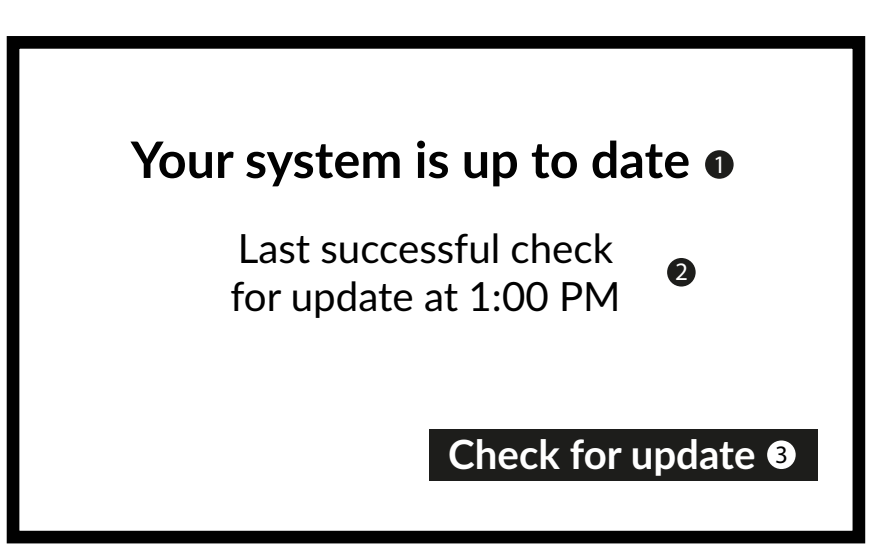

#### Reset

Hvis Android TV-sticken reagerer mærkeligt, selv efter at have kontrolleret alle indstillinger, eller hvis du vil fjerne alle konti og apps og gendanne enheden til dens oprindelige tilstand, skal du vælge *Fabriksindstilling* for at nulstille eller gendanne. Under *Indstillinger skal du vælge EnhedspræferencerAboutFactory reset*,

Tryk på OK, og bekræft Reset af fabriksdata for at slette alt.

Når denne mulighed er valgt, vil alle manuelt installerede apps og brugerdata blive slettet permanent.

**NOTE:** Konto(r) vil også blive slettet.

### **10.0 DOWNLOADING AF APPS**

Apps kan downloades i Google Play Store. Vælg i denne applikation Søg og skriv navnet, eller tryk på mikrofonen og sig navnet på den app, du vil installere.

Hvis appen vises på skærmen, skal du vælge Installer for at starte installationen af appen.

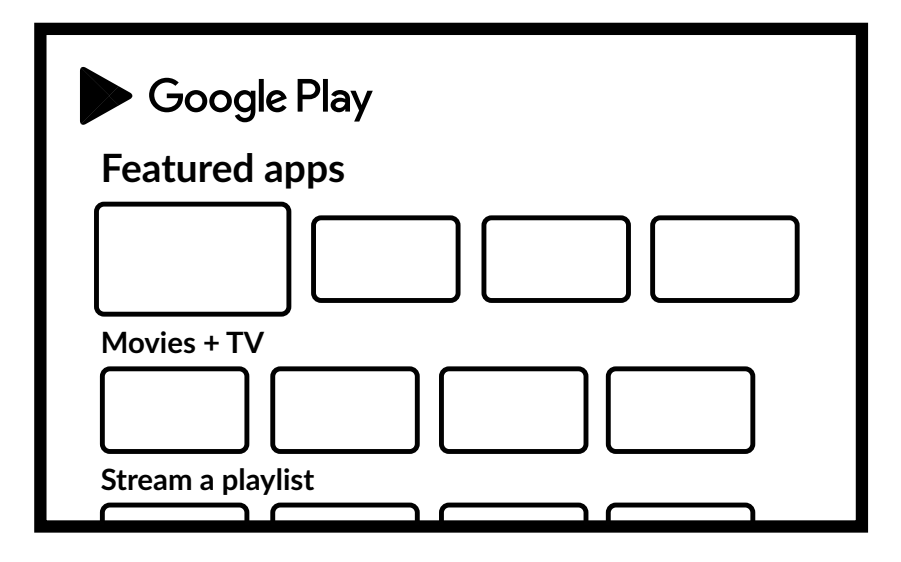

### **11.0 GOOGLE ASSISTANT**

#### Sig det for at spille det.

Bed den om at afspille dit yndlingsprogram, video eller musik. Eller find den seneste blockbuster at nyde.

#### Film og tv-serier:

Spil Squid Game på Netflix. Videoklip: Afspil kattevideoer. Apps: Åbn YouTube. Søg: Søg efter sitcoms. Info: Fortæl mig om den nye Gladiator-film.

#### Kontrollere

Playback: Pause. Stop. Genoptag lydstyrke: Højere. Blødere. Strøm: Sluk.

#### Afspil musik, nyheder eller podcasts

Musik: Spil musik af Harry Styles. (Lær, hvordan du vælger din musiktjenesteudbyder.) Nyheder: Afspil nyhederne. Hvad er de seneste nyheder fra BBC?

#### Spørg Google

Hvordan er vejret i Paris? Sport: Hvordan klarede Patriots det? Hvornår er det næste Warriors-spil? Beregninger: Hvad er 20 % af 80? Ordbog: Hvad betyder "ludic"?

Find svar: Hvor langt væk er månen? Hvordan fjerner man pletter på et tæppe? Enhedskonverteringer: Hvor mange teskefulde i en kop?

Tal ind i mikrofonen på din stemmesøgningsfjernbetjening.

Få mere at vide om Google Assistant på assistant.google.com eller sig "Hvad kan du gøre?" Bare stil spørgsmål som: "Hvordan er vejret i Paris?".

For at komme i gang skal du trykke på Google Assistant-knappen på din fjernbetjening.

### **12.0 ENKEL FEJLFINDING**

| Spørgsmål                                                      | Mulig årsag                                                                                                    | Løsning                                                                                                    |
|----------------------------------------------------------------|----------------------------------------------------------------------------------------------------|----------------------------------------------------------------------------------------------------|
| Ingen LED på menudisplayet<br>efter tænding                    | Strømadapteren er ikke tilsluttet<br>korrekt                                                                   | Sørg for, at enheden er tilsluttet strømmen                                                                                                    |
| Ingen lyd                                                      | TV'ET er slået fra, eller lydstyrken er lav.<br>Enheden er slået fra, eller lydstyrken er<br>for lav           | Tryk på mute-knappen for at gendanne lyden og øge<br>lydstyrken                                                                                                    |
| Kunne ikke oprette<br>forbindelse til netværket                | Wi-Fi er slået fra, eller signalet er for<br>svagt                                                             | Genstart Wi-Fi, eller juster placeringen af enheden<br>tættere på routeren                                                                                                    |
| Fjernbetjeningsfejl<br>Ikke muligt at bruge og<br>kontrollere. | Mistet parring til tv-stick<br>Fjernbetjeningens batterier har lav<br>effekt.<br>Fjernbetjeningen er i stykker | Ring til Bluetooth-parring for at parre igen. Følge<br>Fjern strømmen, Indsæt strøm, vent indtil "Google<br>LOGO" vises på skærmen. Tryk på fjernbetjeningen<br>TILBAGE & HJEM i 3 sekunder, indtil LED blinker, vent<br>indtil parringsskærmen vises. Nu vil den parres<br>Udskift batterier, eller send enheden til den lokale<br>vedligeholdelsesservicestation til kontrol |
| Intet billede på skærmen                                       | Forkert TV HDMI-indgang                                                                                        | Sørg for, at korrekt HDMI er valgt som din tv-indgang                                                                                                    |
| Stemmesøgning på<br>fjernbetjeningen virker ikke               | Fjernbetjeningen er ikke parret med<br>Google TV Stick                                                         | Se afsnittet Parring af Bluetooth-enhed i denne<br>vejledning                                                                                                    |
| Ingen lyd                                                      | Lydindstillinger er ikke konfigureret<br>korrekt til dit tv                                                    | Indstillinger > Skærm og lyd<br>> Avancerede lydindstillinger                                                                                                    |

### **13.0 TEKNISKE SPECIFIKATIONER**

#### Video dekoder

| Størrelsesforhold: |
|--------------------|
| Videoopløsning:    |
| Video format       |

4:3 og 16:9 billedformat 480i, 480p, 576i, 576p, 720p, 1080i, 1080p24, 1080p30, 1080p60 HEVC H.265, MPEG-4, MP@ML, MP@HL-profiler, AV1, VC-1/VP8/VP9, HDR10, HDR10+, HLG

Amlogic S805X2 Quad A35 15000 DMIPS 32K I/D-cache 512KB L2-cache ARM G31 MP2

#### Audio dekoder

Lydafkodning:

MPEG Audio Layers 1, 2 &3, MPEG-4 Audio, AAC LC, AAC LC + SBR Level 2, AAC 5.1, HE AAC Level 2 & Level 4, Dolby Audio Passthrough\*

\*Dolby Digital Plus, Dolby Digital og dobbelt-D-symbolet er registrerede varemærker tilhørende Dolby Laboratories

DDR4: 1 GB

eMMC: 8 GB

**OpenGL ES 3.2 Grafikmotor** 

11

#### System & Hukommelse

Android-version: Chipsæt:

SDRAM: Blitz:

Stik HDMI Micro USB port

#### Generelle data

| IEEE 802.11b/g/n, 2,4 GHz IEEE 802.11a/n/ac, 5 GHz |
|----------------------------------------------------|
| 5                                                  |
| HDMI 1.4 med CEC                                   |
| AC 110 - 240 V AC ~ 50/60 Hz                       |
| DC 5 V, 1 A                                        |
| 5 W                                                |
| 0 ~ +45 °C                                         |
| -10 ~ +70 °C                                       |
| 90 x 30 x 15                                       |
| 35 g                                               |
|                                                    |

#### Databeskyttelse:

Vær opmærksom på, at STRONG, dets produktionspartnere, applikationsudbyderne og udbyderne af tjenesterne kan indsamle og bruge tekniske data og relaterede oplysninger, herunder men ikke begrænset til teknisk information om denne enhed, system og applikationssoftware og periferiudstyr. STRONG, dets produktionspartnere, applikationsudbyderne og udbyderne af tjenesterne kan bruge sådanne oplysninger til at forbedre deres produkter eller til at levere tjenester eller teknologier til dig, så længe det er i en form, der ikke identificerer dig personligt.

Derudover skal du huske på, at nogle tjenester, der leveres - allerede i enheden eller installeret af dig - kan anmode om en registrering, som du skal angive personlige data for.

Udover det skal du være opmærksom på, at nogle tjenester, der ikke er forudinstalleret, men som kan installeres, kan indsamle personlige data, selv uden at give yderligere advarsler, og at STRONG ikke kan holdes ansvarlig for et muligt brud på databeskyttelsen af tjenester, der ikke er forudinstalleret.

\* Tilgængelighed af apps afhængigt af landet. STRONG kan ikke holdes ansvarlig for tjenester fra tredjeparter. Tilbud fra tredjeparter kan til enhver tid ændres eller fjernes, er muligvis ikke tilgængelige i alle områder og kan kræve et separat abonnement.